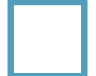

**REPUBLIKA SLOVENIJA** 

#### MINISTRSTVO ZA KMETIJSTVO, GOZDARSTVO IN PREHRANO

AGENCIJA REPUBLIKE SLOVENIJE ZA KMETIJSKE TRGE IN RAZVOJ PODEŽELJA

Sektor za neposredna plačila

Dunajska cesta 160, 1000 Ljubljana

T: 01 580 77 92 E: aktrp@gov.si

# NAVODILO ZA ODPRTJE

### VARNEGA ELEKTRONSKEGA PREDALA

## Z NAMESTITVIJO DIGITALNEGA POTRDILA TER

### PODPISNE KOMPONENTE

Spoštovani,

v želji po hitri in enostavni uporabi elektronskih storitev smo na Sektorju za neposredna plačila Agencije RS za kmetijske trge in razvoj podeželja za Vas pripravili kratka in jasna navodila glede elektronskega vročanja izplačilnih odločb neposrednih plačil, ki Vas po korakih vodijo do uspešne namestitve digitalnega potrdila in varnega elektronskega predala, kamor Vam bo Agencija elektronsko vročala izplačilne odločbe. Za to potrebujete digitalno potrdilo in varni elektronski predal.

<u>Prvi pogoj</u> za uspešno elektronsko vročanje izplačilnih odločb je nameščeno kvalificirano digitalno potrdilo, ki ga v Sloveniji izdajajo štirje overitelji:

- Ministrstvo za javno upravo <u>SIGEN-CA</u>,
- Pošta Slovenije d.o.o. Pošta®CA,
- Nova Ljubljanska banka d.d. AC NLB,
- Halcom d.d. <u>Halcom CA</u>.

Varni elektronski predal je elektronski naslov uporabnika v informacijskem sistemu za varno elektronsko vročanje, ki ga upravlja izvajalec storitev varnega elektronskega vročanja. Elektronsko vročanje se opravlja preko informacijskega sistema pravne ali fizične osebe, ki opravlja vročanje dokumentacije po elektronski poti kot svojo dejavnost. Na voljo imate dva ponudnika, kjer lahko odprete/ustvarite varen elektronski predal in sicer:

- 1. VEP.si
- 2. PoštAR.eu
- A. V primeru, da se odločite za odprtje elektronskega predala **VEP.si** v spletnem brskalniku Chrome so Vam v pomoč spodnja navodila, ki namestitev opisujejo po naslednjih korakih.

Odprite spletno mesto www.vep.si in nato kliknite na Prijava s certifikatom:

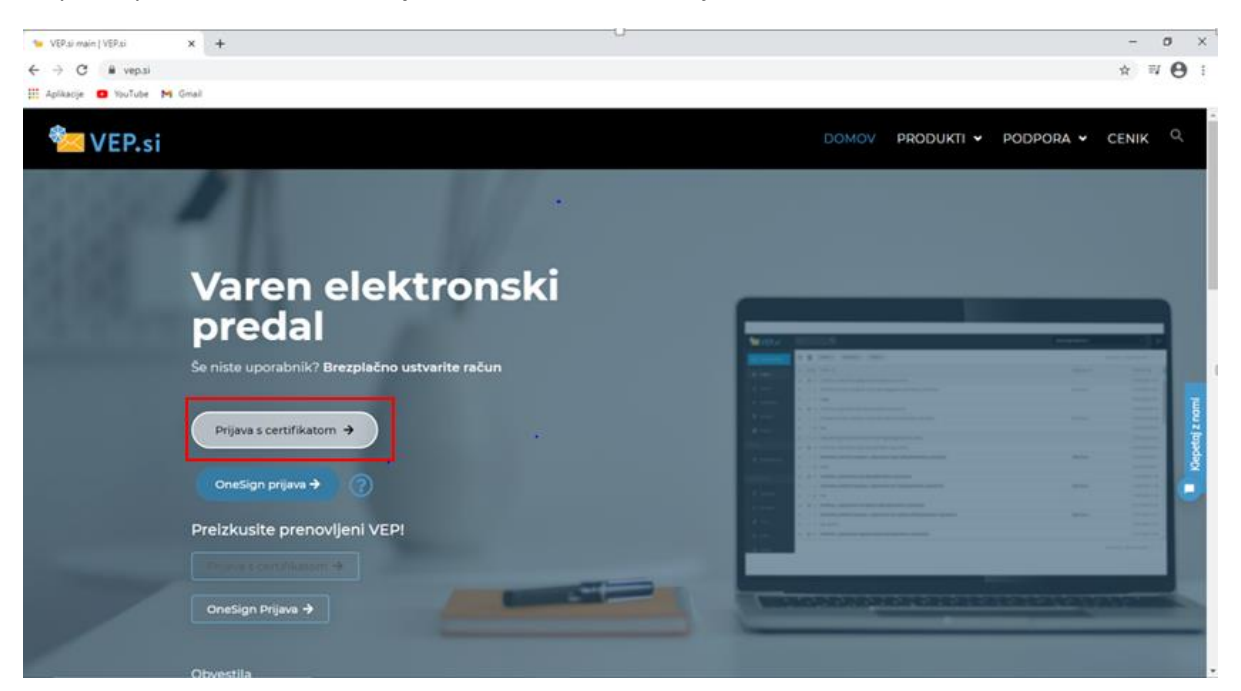

V spletnem brskalniku poiščite Nastavitve in izberite Zasebnost in varnost, nato pa kliknite na Varnost:

| Nastavibre x +                                                                                                    | U                                                                                                    | - 0 ×                   |
|----------------------------------------------------------------------------------------------------|----------------------------------------------------------------------------------------------------|-------------------------|
| ← → C û  Chrome   chrome://settings/privacy                                                                                                    |                                                                                                    | 🖈 😊 🖬 🖬 🗯 🍘 (Posodobi 🚦 |
| 🏢 Aplikacije 🌒 Prvi koraki 📒 Uvođeno iz brskalni 🚡 ePoslovanje ARSKT                                                                                                    | 😵 ePoslovanje ARSKT 🚱 OTP domača stran 🤹 Dobrodošli v Maximo 🏩 Center za samopo 🚱 Nov zavihek 🍍 Uredba 11 javni raz                                                                                                    | Naravovarstveni po **   |
| Nastavitve                                                                                                    | Q Iskanje nastavitev                                                                                                    |                         |
| Nastavitve <ul> <li>Viis Google</li> <li>Samodejno izpolnjevanje</li> <li>Vamostno preverjanje</li> <li>Zasebnost is vamost</li> <li>Videz</li> <li>Iskalnik</li> <li>Princzeli brskalnik</li> <li>O ob zagonu</li> </ul> Dodatio <ul> <li>Quezki</li> <li>Jeczki</li> <li>Prenosi</li> <li>Sistem</li> <li>Sistem</li> <li>Ponastaviter in čiščenje</li> </ul> | Q       Makegie nastastike         Varnostno preverjanje         Image: Chrome vasi lakko vanje pred podatkovnimi kršitnami, zlonamemimi razširitnami in drugim       Preveni         Zasebnost in varnost         Image: Explosion, piškotkor, predpomnilnika in drugega       *         Pläkotki in drugi podatki spätninga mesta       *         Pläkotki in drugi podatki spätninga mesta       *         Varnost       *         Varnost       *         Varnost       *         Varnost       *         Varnost       *         Varnost       *         Varnost       *         Varnost       *         Varnost       *         Varnost       *         Varnost       *         Varnost       *         Varnost in drugi (zaščita pred nevarnimi spletnimi mesti) in druge varnostne nastavitve       *         Nastastive spletnega mesta       *         Statistive spletnega mesta       *         Videz       *         Varna       * |                         |
| Razlieitve 🖸                                                                                                    | Pokaži vrstico z zaznamki                                                                                                    |                         |

### Nato kliknite na Upravljanje certifikatov:

| ← → C ● Chrome   chromec//settings/security?seare # Aplikacje ● YouTube M Gmail                                                            | dh-certi                                                                                                    | x 🛛 🍘 1 |
|----------------------------------------------------------------------------------------------------|----------------------------------------------------------------------------------------------------|---------|
| Nastavitve                                                                                                    | Q, cent                                                                                                    |         |
| Vi in 0.0ogle  Samodejno izpolnjeranje Varnostno prevejanje Vazebnost in vamost Kuloz Stakalník Shakalník Ob zapone Dodstno Soutov Prevosi | Province do degrenarizationa polaratica variante         Province do degrenarizationa polaratica variante         Pri terma so valia gesta in sportantilità inmera di ritornan, da ji ne more pretratti nihõe, vidjuctno z         Googlom, Ko se priparite v racium Google, se ta funkcija vidopi.         Brez zakčite (ni priporočljivo)         Ne tichti prod novaminim sightminim imesti, prenosi in razcilatitarni. Še vidoo boste deležni zakčite Varnega<br>brskanja, kjer je na voljo, v drugh Googlovih storitivali, kot sta Gmail in takarje Google.         Dedatino         Uporaba varnega DNB-jis<br>Doloća, kako vzpostaviti povezavo s spletnimi mesti prek varne povezave         Ime tremunga pondrika storitive<br>Varni DBS morda ni na voljo ve Gat         Ime steli prod navana voljo ve Gat         Vensite ponudrika po meri |         |
| Tostopnost       Sistem       Ponastavitev in GibGenje       Razširitve                                                                    | Upravljanje settifikatov C<br>Upravljanje potrdil HTTPSVSSL in nastavitev C<br>Googlov program dodatne začitle<br>Varuje osebne račune Boogle vseh, pri katerh je možno, da pride do ciljanih napadov C                                                                                                    |         |

Prikaže se spodnje okno na katerem kliknemo na Uvozi:

| Nastavitve - Varnost x +                                                                                                    | 5 <del>4</del>                                                                                                    |                          |          | - 0 ×             |
|----------------------------------------------------------------------------------------------------|----------------------------------------------------------------------------------------------------|--------------------------|----------|-------------------|
| Potrslia X                                                                                                    |                                                                                                    |                          | x 🗢 🛿 🖬  | * () (Posodobi 1) |
| gameravani nameni 🛛 🗸 🗸                                                                                                    | 🧭 ePoslovanje ARSKI 🧑 OTP domača stran 🤮 CobrodoBi v Maximo 😭 Center za samopo 🤤                                                                                                    | Nov zavihek 🚦 Uredba 11) | avni raz |                   |
| Osebna Druge osebe i vinesni overitelji potrdili. Zaupanja vredni overitelji korenskih potrci 👘                                                                                                    | Q, lakarje nastavitev                                                                                                    |                          |          |                   |
| Lolan za Istal Datur po Pijazne me<br>Vrote Dosta Odstrav<br>Dostino<br>Cespo Poget<br>Dostino<br>Dostino<br>Poget<br>Poget<br>Pog | <ul> <li>Bitndardna začička proti tplatitimi mestom, prenosom in razdinivam, za katere vemo, da so neverni.</li> <li>Zamava neverne dogodka, ko se zgodjo, in vas opozarja nanje.</li> <li>An veni UBL-je, tako da ji primerja s seznamom splatnih mest, ki niso vama, shranpenim v Ci</li> <li>Če vam splatno mesta poskusi ukrazil gesto ali ko prenašate ikodijoo datineko, takis Chrop prav tako pošje UBL-ge, vkjučno z delčki vrebime strani, Vamemu brišanju.</li> <li>Prelija UBL-ge, njuživanju novih groženej in začičilo vesh uporabnikov v spletu.</li> <li>Poslaja UBL-je, njuživanju novih groženej in začičilo vesh uporabnikov v spletu.</li> <li>Poslaja UBL-je, njuživanju novih groženej in začičilo vesh uporabnikov v spletu.</li> <li>Poslaja UBL-ge, njuživanju novih groženej in začičilo vesh uporabnikov v spletu.</li> <li>Poslaja UBL-ge, njuživanju novih groženej in začičilo vesh uporabnikov v spletu.</li> <li>Postava, će so gesla razkinta zatedi podzitovne kršitove</li> <li>Dritome občarno preveni viša ganisti, taki od jih primetja s ternami gesel, objusijenimu v spletu.</li> <li>Postava je se na postava i Geogle, se ta funkcija vklipi.</li> <li>Bitez začiđe (r/o popročijeno)</li> <li>Postavaja UBL preveniti na prevosti in nazlitihavati. Še vedno boste delebili začične Vet brakanja, kjer je na vojn, v drugih Googlovih storihavla, kot sta Gmali in iskanje Google.</li> </ul> | homu<br>usa              |          |                   |
| Sistem     Ponastavitev in Alifonnie                                                                                                    | Dodatino<br>Uporaba vamega DNS-ia                                                                                                    |                          |          |                   |
| ×                                                                                                    | Ta nastavitev je onemogočena v upravljanih brskalnikih                                                                                                    |                          |          |                   |
| Razširitve [2]<br>O brskalniku Chrome                                                                                                    | Upravljanje varnostnih ključev<br>Ponastavitev varnostnih ključev in ustvarjanje kod PIN                                                                                                    | ж.                       |          |                   |
|                                                                                                    | Upravljanje certifikatov<br>Upravljanje potisli HTTPS/SSL in nastavitev                                                                                                    | Ø                        |          |                   |
|                                                                                                    | Booglor program dodatne zaščite<br>Vanije osebne račune Google vseh, pri katerih je možno, da pride do ciljanih napadov                                                                                                    | ß                        |          |                   |

#### Kliknemo na Prebrskaj:

| 🗧 🔐 Čerovnik za uvažanje potrdil                                                                                                    | ×                                                                                                    | - a ×<br>A ⊒ @ ! |
|----------------------------------------------------------------------------------------------------|----------------------------------------------------------------------------------------------------|------------------|
| Datoteka za uvoz<br>Navedite datoteko, ki jo želite uvoditi.                                                                                                    | 0                                                                                                    |                  |
| Ine debtode:<br>Coponbas: V eno dastuteio lafiko shranite več potrdi, de uporabi<br>Izmenjana oschvih podoškov – PKCS #112 (PFX, P112)<br>Standard za kristako inpitografiskih spovoči – Pordia PKCS<br>Shraniba HOrosofihuvih seralizeranih potrdi (LSST) | Preznag         mie óbčasno prevert vsta gesla, takó du jih primneja s seznami gesel, objavljenimi v opirtu.           preznag         mie óbčasno prevert vsta gesla, takó du jih primneja s seznami gesel, objavljenimi v opirtu.           tra skle zapisor:         ra skle zapisor:           7 (27%)         zalčite (ni priporočljivo)           bičiti pred navamini igletnimi mesti, prevosi in razširitvami. Še vedno boste deležni zalčite Varnega sinja, kjer je na voljo, v drugh Googlovih stottvah, kot sta Gmali in Jakanje Google. |                  |
|                                                                                                    | smega DNS-ja<br>ko vzpostavit povežavo s spletnimi mesti prek vame povežave<br>Prek trenutnega ponudnika stortive<br>Vami DNS morda ni na voljo ves čas                                                                                                    |                  |
| Jeziki     Prenosi                                                                                                    | S/z Pomeri     Vnesite ponudnika pomeri                                                                                                    |                  |
| † Dostopnost<br>✔ Sistem                                                                                                    | Upravljanje cettifikatov<br>Upravljanje potodil HTTPS/ISSL in nastavitev                                                                                                    |                  |
| Ponastavitev in čiščenje Razširitve                                                                                                    | Googlov program dodatne zalčite<br>Varuje osebne račune Google vseh, pri katerih je možno, da pride do ciljanih napadov                                                                                                    |                  |
| Razširitve                                                                                                    |                                                                                                    |                  |

|                                       | ×                                                                                                    | - 0 ×   |
|---------------------------------------|----------------------------------------------------------------------------------------------------|---------|
| 💿 Odpiranje                           | ×                                                                                                    | ☆ 티 🔘 : |
| ← → × ↑ ↓ > Ta računalnik > Prenosi > | ✓ Ŏ                                                                                                    | -       |
| Organiziraj 👻 Nova mapa               |                                                                                                    |         |
| 🔺 Hitri doston Da                     | tum spremembe Vista Velikost ^                                                                                                    |         |
| Izberite vaše digitalno<br>potrdilo.  | imerji s seznami gesel, objavljenimi v spletu.<br>ima, da jih ne more prekrati nihče, vključno z<br>incija vključno z<br>n razčintvami, še vedno boste deležni zaščite Varnega<br>tvah, kot sta Gmali in Iskanje Google.           Vjeć datoteke (*/)           Vjeć datoteke (*/)           Odpri           Preššci |         |
|                                       | S/2 Po meri                                                                                                    |         |
| Jeziki                                | Vneilte ponudnika po meri                                                                                                    |         |
| ▲ Prenosi                             |                                                                                                    |         |
| 1 Dostopnost                          | Upravljanje centrifikatov                                                                                                    |         |
| 🔧 Sistem                              | Abrazilanda hanan zz. zz. en elektronia.                                                                                                    |         |
| Ponastavitev in čiščenje              | Googlov program dodatne zaščite 🛛 🛛 Vanije osebne ražune Google vseh, pri katerih je možno, da pride do ciljanih napadov 🛛                                                                                                    |         |
| Razširitve                            |                                                                                                    |         |

Prikaži vse 🛛 🗙

Po izbranem digitalnem potrdilu vnesemo geslo, ki smo si ga določili pri namestitvi:

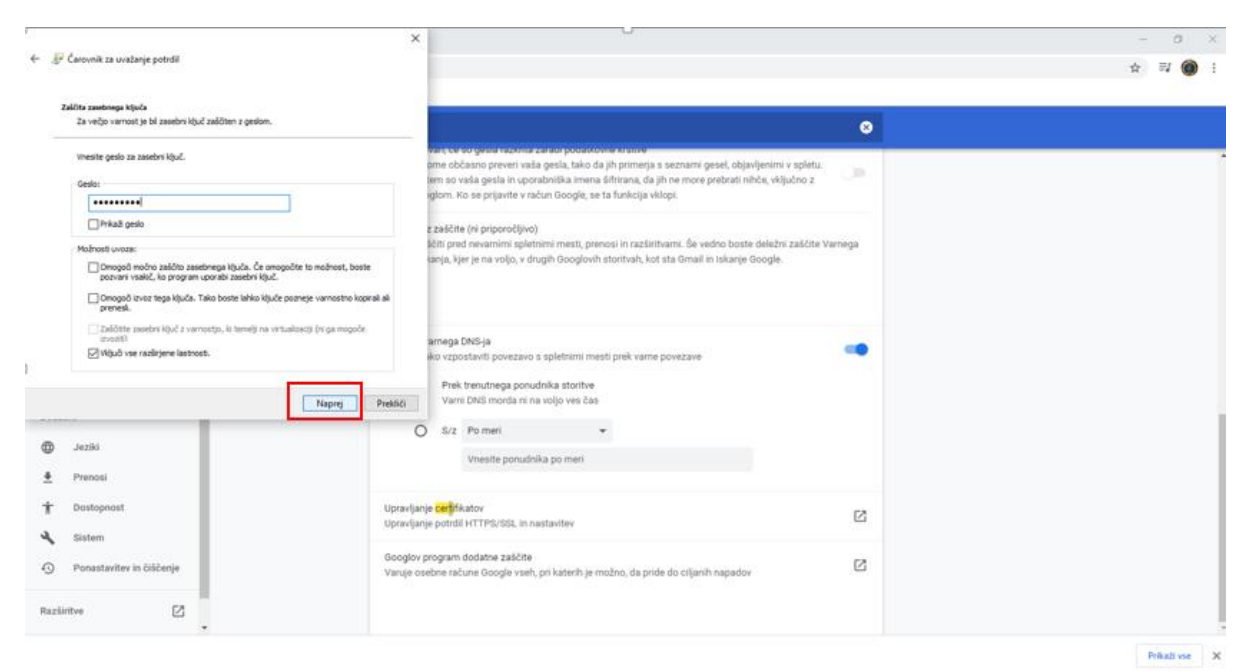

Po uspešnem vnosu gesla kliknemo Dokončaj:

|                                                                                                    | ×                                                                                                    | - σ ×                                                                           |
|----------------------------------------------------------------------------------------------------|----------------------------------------------------------------------------------------------------|---------------------------------------------------------------------------------|
| 🔄 🧬 Carovnik za uvažanje potrdil                                                                                                    |                                                                                                    | 순 팩 🛞 :                                                                         |
| Dokončevanje čarovnika za uvažanje                                                                                                    | otrdil                                                                                                    | 0                                                                               |
| Potrolle be underno, ko klimete «Ookondige.<br>Edinali de la nastavidore:<br>Persona porto/a ki jo je stori a sovidore<br>Vestina<br>De datatelle<br>K | via ocer sorgena nachta zahad podanovné knarve<br>prine občanno preveri vala gesla, tako da jih primenja s seznami gesal, obj<br>jem so vala gesla in upodatniška menia filitrana, da jih ne more prebrati in<br>reglom. Ko se prijavite v račun Google, se ta funkcija vklopi.<br>z zaščite (ni priporobljivo)<br>biti pred nevamimi spletnimis mesti, premosi in razlinitvami. Se vedno bost<br>senja, kjer je na voljo, v drugih Googlavih storitivah, kot sta Gimali in Iskanje<br>x<br>mega DAS-ja<br>ko vzpostaviti povezavo s spletnimi mesti prek vame povezave<br>Prek trenutnesa posudnika storitva | avljenimi v spletu.<br>Inče, viljučno z<br>In deležni začite Varnega<br>Google. |
| Jaziki     Jaziki     Prenosi     Dostopnost     Sistem     Ponastavitev in čišćenje Razliritve                                                        | Dekoncy Versi DASI morda ni na voljo ves čas<br>5/7 Po meri Vresile porudnika po meri<br>Upravljanje cetyfikator<br>Upravljanje potrili KTTPS/SSI, in nastavitev<br>Googlov program dodatne zaščite<br>Vange osebne račune Google vseh, pri katerih je možno, da pride do ciljanih napado                                                                                                    |                                                                                 |
|                                                                                                    |                                                                                                    | Prikali vse                                                                     |

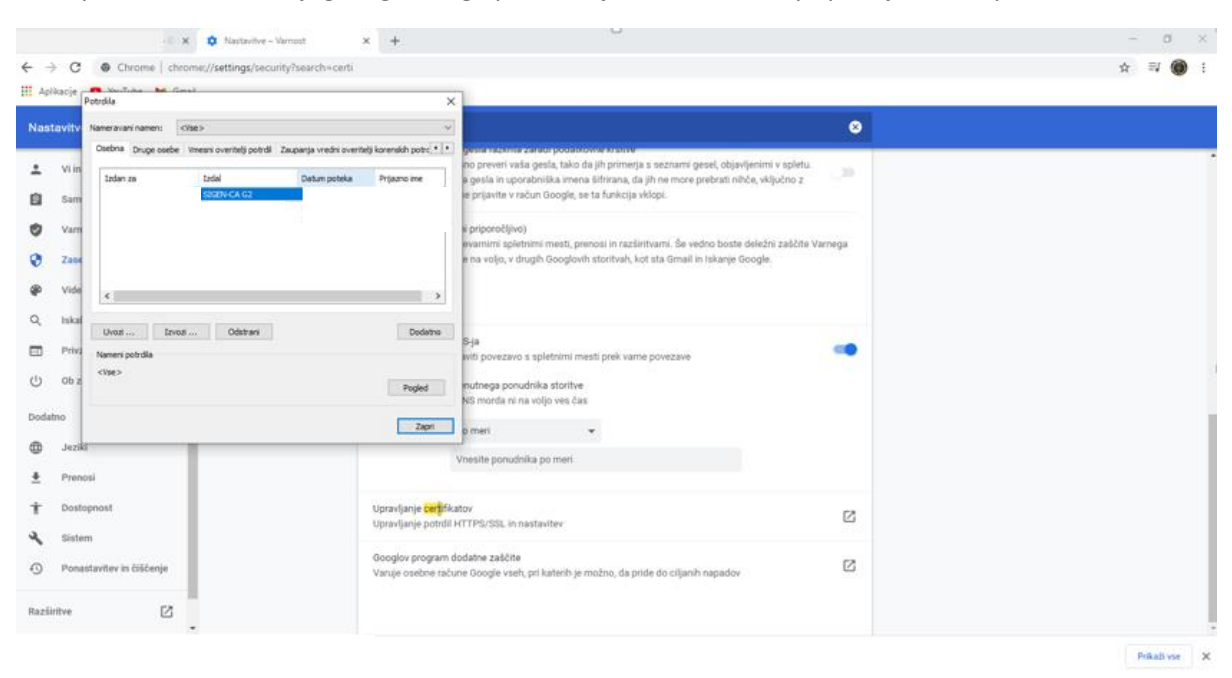

Po uspešnem uvozu svojega digitalnega potrdila, je le-to vidno in pripravljeno za uporabo:

Ko svoje digitalno potrdilo uspešno uvozimo in se vrnemo nazaj na spletno mesto se nam po kliku na gumb Prijava s certifikatom odpre spodnje pojavno okno, kjer izberemo svoje digitalno potrdilo:

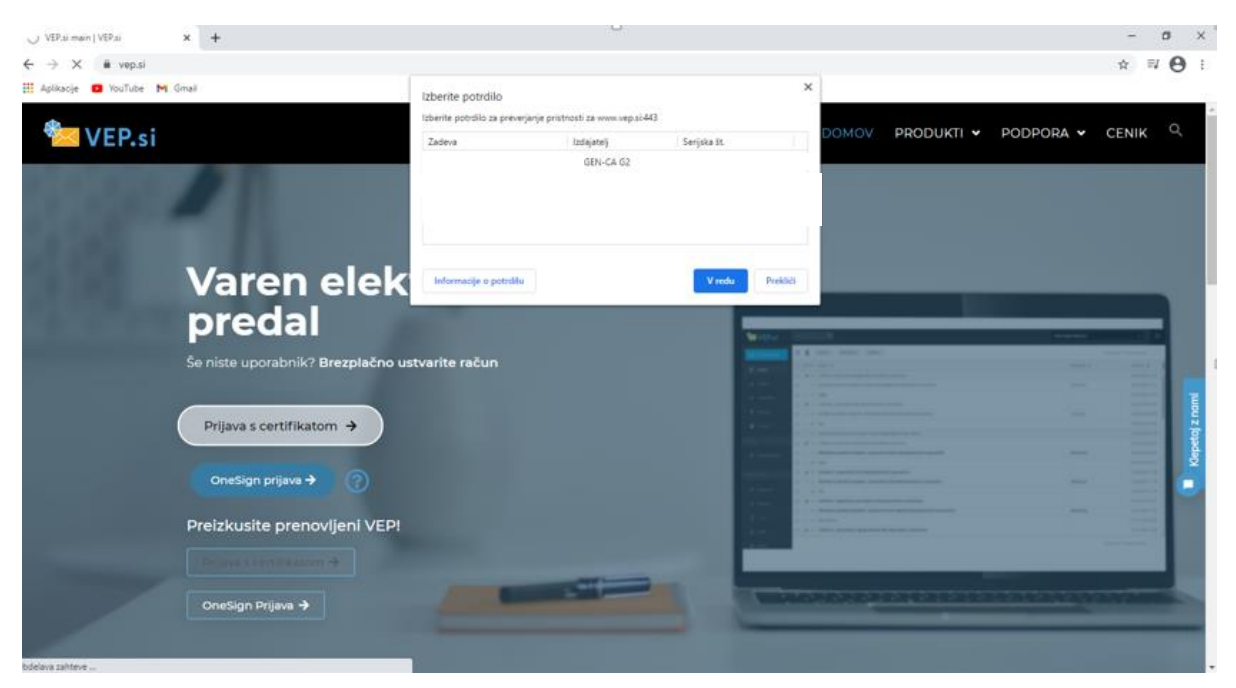

#### Nato kliknemo na Registriraj uporabniški račun:

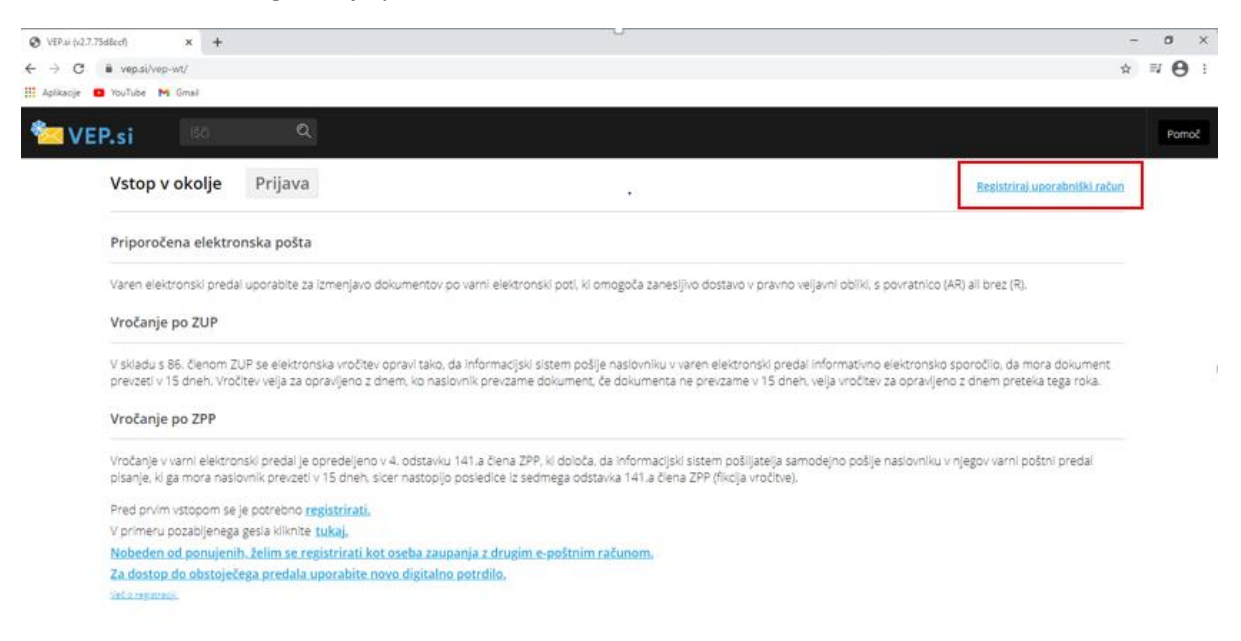

Med registracijo uporabniškega računa se pojavi spodnje opozorilo, če nimate nameščene komponente za digitalno podpisovanje, zato si jo namestite na sledeči način:

| VEP.si: (v2.7.75d8ccf) | × +                                                                          |                                                                                                    | - | ٥      | × |
|------------------------|------------------------------------------------------------------------------|----------------------------------------------------------------------------------------------------|---|--------|---|
| ← → C # vep.sl/        | /vep-wt/#iregistrationPage/registrationUserData                              | View                                                                                                    | Ŷ | ₽ 0    | ł |
| 🞾 VEP.si               | (4) Q                                                                        |                                                                                                    |   | Pornoč |   |
| R                      | legistracija uporabniškega računa                                            | novie 1 ad 31. Ce pas he regionnais se prijeste <u>take</u> .                                                                                            |   |        |   |
|                        | <ul> <li>Rzična oseba</li> <li>Subjekt vpisan v poslovni register</li> </ul> | - PRS (tudi odvetniki, s.p.,)                                                                                                    |   |        |   |
|                        | Davčna številka *                                                            | ① Opozorilo                                                                                                    |   |        |   |
|                        | Ulica in hišna številka *                                                    | Komponenta za digitalno podpisovanje ni nameščena. Za<br>uporabo in registracijo Varnega Elektronskega Predala jo<br>ostroklate, Alli u Balta nameziti D |   |        |   |
|                        | Kraj *                                                                       | Vusee eradal takio utenta tudi hrat oodalree kampenanta                                                                                                  |   |        |   |
|                        | Slovenija                                                                    | venden predantariko vsobije uda brez podpisne komponence,<br>vendar prevzem in pošiljanje pošiljik, ki jih je potrebno<br>podpisati, ni mogoče.          |   |        |   |
|                        |                                                                              | Namesti podpisno komponento Nadaljuji brez podpisne komponente                                                                                           |   |        |   |
|                        | E-poštni naslov *                                                            | prispelih pošijkan *                                                                                                    |   |        |   |
|                        | Želim izdajati e-račune                                                      | (5 parties manual manage bits markers previous in tables a vigital)                                                                                      |   |        |   |
|                        | × Želim obveščanje po elektronski p                                          | sošti na naslov                                                                                                    |   |        |   |
|                        | Želim objavo v imeniku                                                       |                                                                                                    |   |        |   |
|                        | Shrani in hadayuj Prekliži                                                   |                                                                                                    |   |        |   |

| <ul> <li>♦ VEP.si (v2.7.75d8ccf)</li> <li>♦ → C ■ vep</li> </ul> | × +<br>si/vep-wt/#tregistrationPage/registrationUserDataView                            | -U                                                                                          | -<br>\$ | ″<br>≅ ⊖ | × |
|------------------------------------------------------------------|-----------------------------------------------------------------------------------------|---------------------------------------------------------------------------------------------|---------|----------|---|
| Aplikacije 😐 YouTu                                               | be M Gmai<br>Išči Q                                                                     |                                                                                             |         | Pomoč    |   |
|                                                                  | Registracija uporabniškega računa (korak 1 od                                           | 3) Če ste že registrirani, se prijevite <u>tukoji</u>                                       |         |          |   |
|                                                                  | <ul> <li>Fizična oseba</li> <li>Subjekt vpisan v poslovni register - PRS (tu</li> </ul> | # VEP.Podpis – X                                                                            |         |          |   |
|                                                                  | Davčna številka *                                                                       | VEP Podpa is being installed. Preser wat                                                    |         |          |   |
| I                                                                | Ulica in hišna številka *<br>Kraj *                                                     |                                                                                             |         |          |   |
|                                                                  | Slovenija                                                                               |                                                                                             |         |          |   |
|                                                                  | E-poštni naslov *                                                                       | <buck next=""> Cancel<br/>Expositii trasitor zar ouvescarije o prispelih pošiljkah *</buck> |         |          |   |
|                                                                  | Želim izdajati e-račune<br>Želim obveščanje po elektronski pošti na r                   | (E-poltni naslovi monijo bili vrešteni pravilno in lođeni z vajico)<br>IASIOV               |         |          |   |
|                                                                  | Želim objavo v imeniku<br>Shrani in nadaljuj Prekači                                    |                                                                                             |         |          |   |

Izvaja se nameščanje komponente za digitalno podpisovanje:

Komponenta za digitalno podpisovanje je uspešno nameščena:

| VEP.si (v2.7.75d8ccf) | × +                                                   |                                                                       | 0                                         |                                                   | -  | 0           | × |
|-----------------------|-------------------------------------------------------|-----------------------------------------------------------------------|-------------------------------------------|---------------------------------------------------|----|-------------|---|
| ← → C 🔒 vep           | si/vep-wt/#!registrationPage/registrationUserDataView |                                                                       |                                           |                                                   | \$ | ₹ \varTheta | ÷ |
| 🔛 Aplikacije 🧧 YouTul | be M Gmail                                            |                                                                       |                                           |                                                   |    |             |   |
| 粒 VEP.si              | Išči 🔍                                                |                                                                       |                                           |                                                   |    | Pomoč       |   |
|                       | Registracija uporabniškega računa 🔅                   | 👷 VEP.Podpis                                                          | - • ×                                     | Če ste že registrirani, se prijavite <u>tukaj</u> |    |             | ] |
|                       | <ul> <li>Fizična oseba</li> </ul>                     | Installation Complete                                                 | Rep.                                      |                                                   |    |             |   |
|                       | Subjekt vpisan v poslovni register - PF               | VEP.Podpis has been successfully installed.<br>Click "Close" to exit. |                                           |                                                   |    |             |   |
|                       |                                                       |                                                                       |                                           |                                                   |    |             |   |
|                       | Davčna številka *                                     |                                                                       |                                           |                                                   |    |             |   |
|                       | Ulica in hišna številka *                             |                                                                       |                                           |                                                   |    |             |   |
|                       | Kraj *                                                | Please use Windows Update to check for any critical up                | dates to the .NET Framework.              |                                                   |    |             |   |
|                       | Slovenija                                             | < Back                                                                | Cose Cancel                               |                                                   |    |             |   |
|                       | Telefon                                               |                                                                       | GSM                                       |                                                   |    |             |   |
|                       | E-poštni naslov *                                     |                                                                       | E-poštni naslov za obveš                  | čanje o prispelih pošiljkah *                     |    |             |   |
|                       | Želim izdajati e-račune                               |                                                                       | (E-poštni naslovi morajo biti vnešeni pre | avilno in ločeni z vejico)                        |    |             |   |
|                       | X Želim obveščanje po elektronski pošt                | i na naslov                                                           |                                           |                                                   |    |             |   |
|                       | Želim objavo v imeniku                                |                                                                       |                                           |                                                   |    |             |   |
|                       | Shrani in nadaljuj Prekliči                           |                                                                       |                                           |                                                   |    |             |   |

Potem se vrnemo nazaj na vnos podatkov, ki so potrebni za registracijo uporabniškega računa:

| VEP.si (v2.7.75d8ccf)  | × +                                                              | 0                                                                  | - 0         | × |
|------------------------|------------------------------------------------------------------|--------------------------------------------------------------------|-------------|---|
| ← → C                  | sl/vep-wt/#fregistrationPage/registrationUserDataView            |                                                                    | ☆ ≅ 8       | ÷ |
| 👯 Aplikacije 🛛 YouTub  | e M Gmail                                                        |                                                                    |             |   |
| 🔁 VEP.si               | išči <b>Q</b>                                                    |                                                                    | Pomol       | Î |
|                        | Registracija uporabniškega računa (korak 1 od 3)                 | Če ste že registrirani, se prijavite <u>tukaj.</u>                 |             |   |
|                        | <ul> <li>Fizična oseba</li> </ul>                                |                                                                    |             |   |
|                        | Subjekt vpisan v poslovni register - PRS (tudi odvetniki, s.p.,) |                                                                    |             |   |
|                        |                                                                  |                                                                    |             |   |
|                        |                                                                  | Zavezanec za DDV                                                   |             |   |
| 1                      | Ulica in hišna številka *                                        |                                                                    |             |   |
|                        | Kraj *                                                           | Poštna številka *                                                  |             |   |
|                        | Slovenija 👻                                                      | IBAN                                                               |             |   |
|                        | Telefon                                                          | GSM                                                                |             |   |
|                        | E-poštni naslov *                                                | E-poštni naslov za obveščanje o prispelih pošiljkah *              |             |   |
|                        | Želim izdajati e-račune                                          | (E-poštni naslovi morajo bili vnešeni pravilno in ločeni z vejico) |             |   |
|                        | Zelim obveščanje po elektronski pošti na naslov                  |                                                                    |             | 1 |
|                        | Želim objavo v imeniku                                           |                                                                    |             |   |
| 🥵 sp_net_installer.msi | x nat installar moi                                              |                                                                    | Prikaži vse | × |

Določimo si poljuben VEP naslov in geslo ter nato kliknemo Pripravi pogodbo:

| VEP.si (v2.7.75d8ccf)                                                                                                    | X Nov zavihek X   +                                                                            | 0                                                  | - | ٥   | ×   |
|----------------------------------------------------------------------------------------------------|------------------------------------------------------------------------------------------------|----------------------------------------------------|---|-----|-----|
| ← → C                                                                                                    | si/vep-wt/#iregistrationPage/registrationUserDataView                                          |                                                    | ☆ | ≈ € | 3 : |
| 👯 Aplikacije 🔹 YouTul                                                                                                    | be M Gmail                                                                                     |                                                    |   |     |     |
| 🔁 VEP.si                                                                                                    | Išči <b>Q</b>                                                                                  |                                                    |   | Po  | moč |
|                                                                                                    | Registracija uporabniškega računa (korak 2 od 3)                                               | Ĉe ste že registrirani, se prijavite <u>tukaj.</u> |   |     |     |
|                                                                                                    | Naslov varnega elektronskega predala *                                                         | @vep.si                                            |   |     |     |
| Prvi del naslova je po vaši izbiri. Dolg naj bo od 3 do 30 znakov. Vsebuje lahko črke, števike in znake vezaj, pika in pomišljaj. |                                                                                                |                                                    |   |     |     |
|                                                                                                    | Geslo *                                                                                        | Ponovitev gesla *                                  |   |     |     |
|                                                                                                    | Geslo mora biti dolgo vsaj 6 znakov, vsebovati mora VELIKE in male črke ter vsaj eno številko. |                                                    |   |     |     |
|                                                                                                    | 3                                                                                              |                                                    |   |     |     |
| 1                                                                                                    | Maksimaino število uporobnikov<br>Pripravi pogodbo Nazaj                                       |                                                    |   |     |     |

Prikaže se nam pogodba, ki jo sklepamo s ponudnikom storitve katero podrobno pregledamo, če so vsi podatki pravilno izpolnjeni:

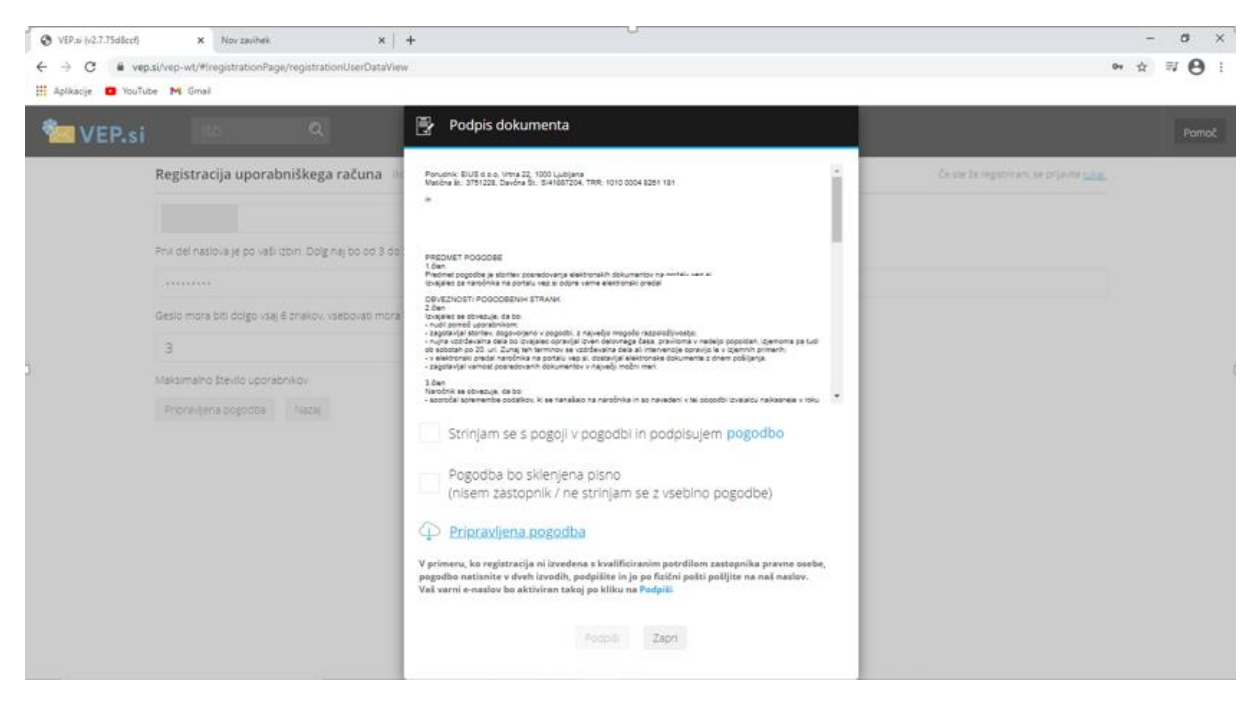

Če so vsi podatki pravilno izpolnjeni izberemo možnost Strinjam se s pogoji ter potrdimo s gumbom Podpiši:

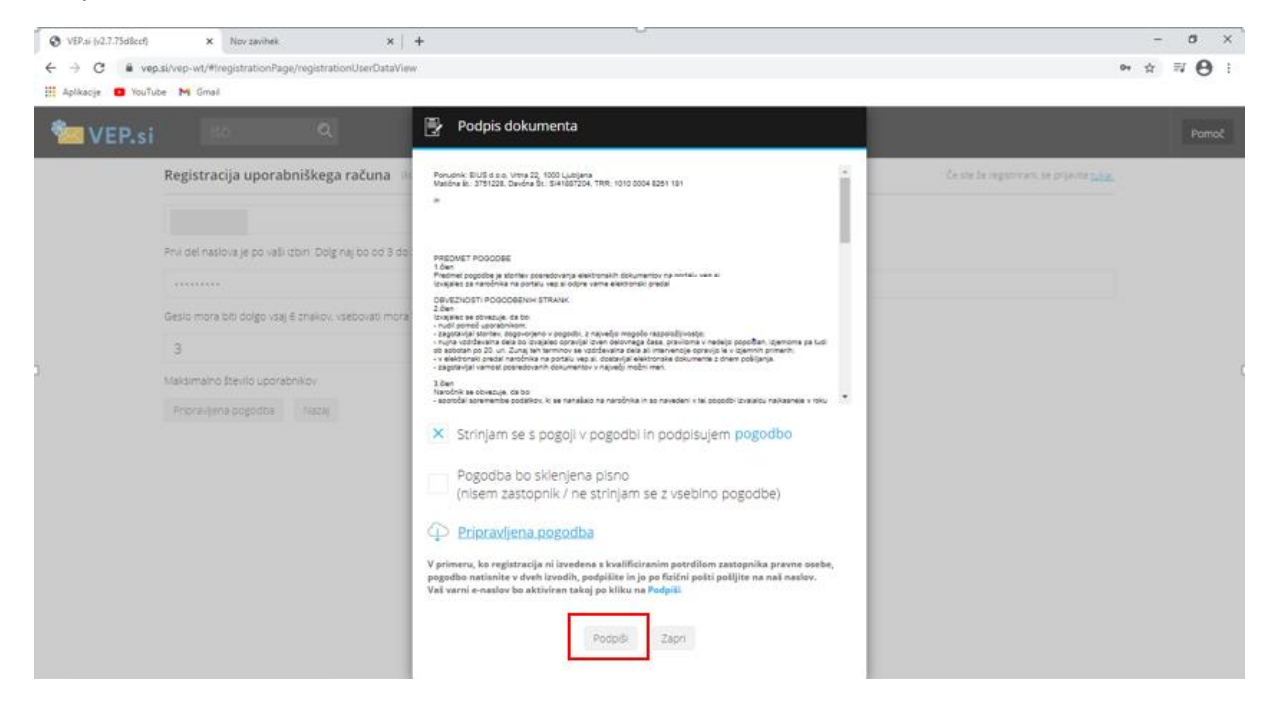

Po kliku na gumb Podpiši se nam pojavi spodnje pojavno okno s katerim se odpre aplikacija, ki nam omogoča varen elektronski podpis in na katerem kliknemo Odpri aplikacijo VEP.Podpis ter na koncu ponovno potrdimo gumb Podpiši:

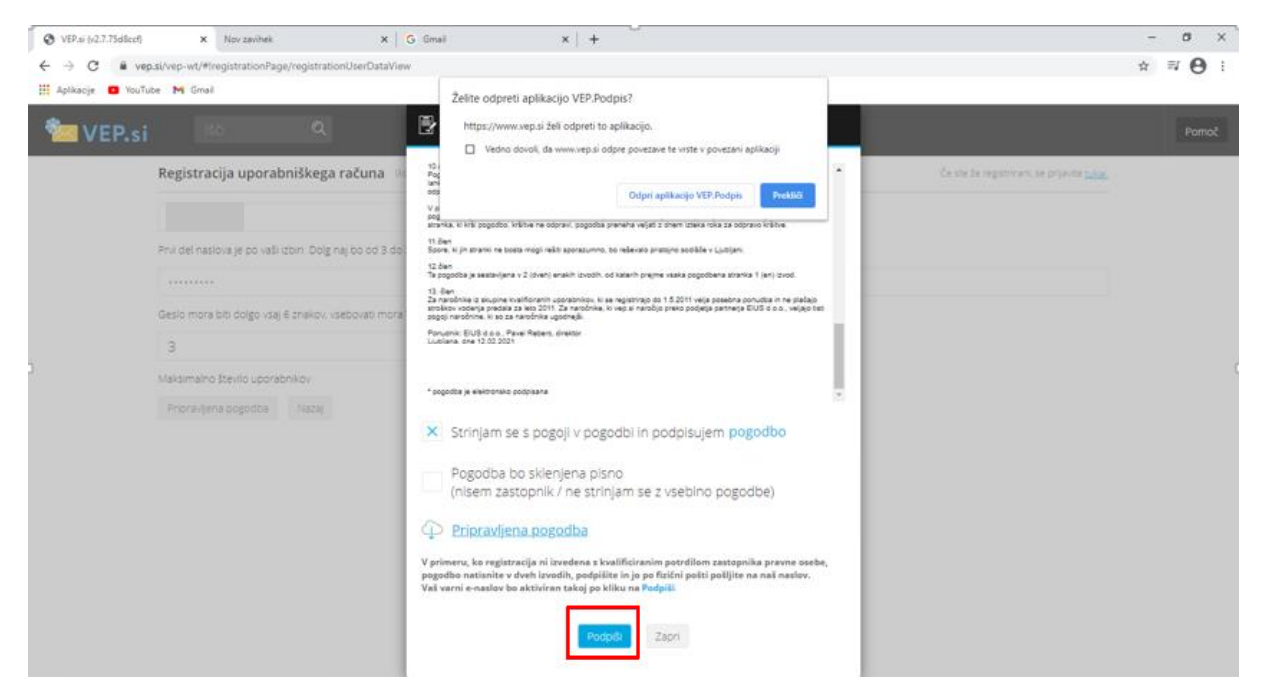

Po uspešnem podpisu pogodbe se nam odpre poštni predal VEP, kjer vas mora čakati elektronsko sporočilo s pogodbo:

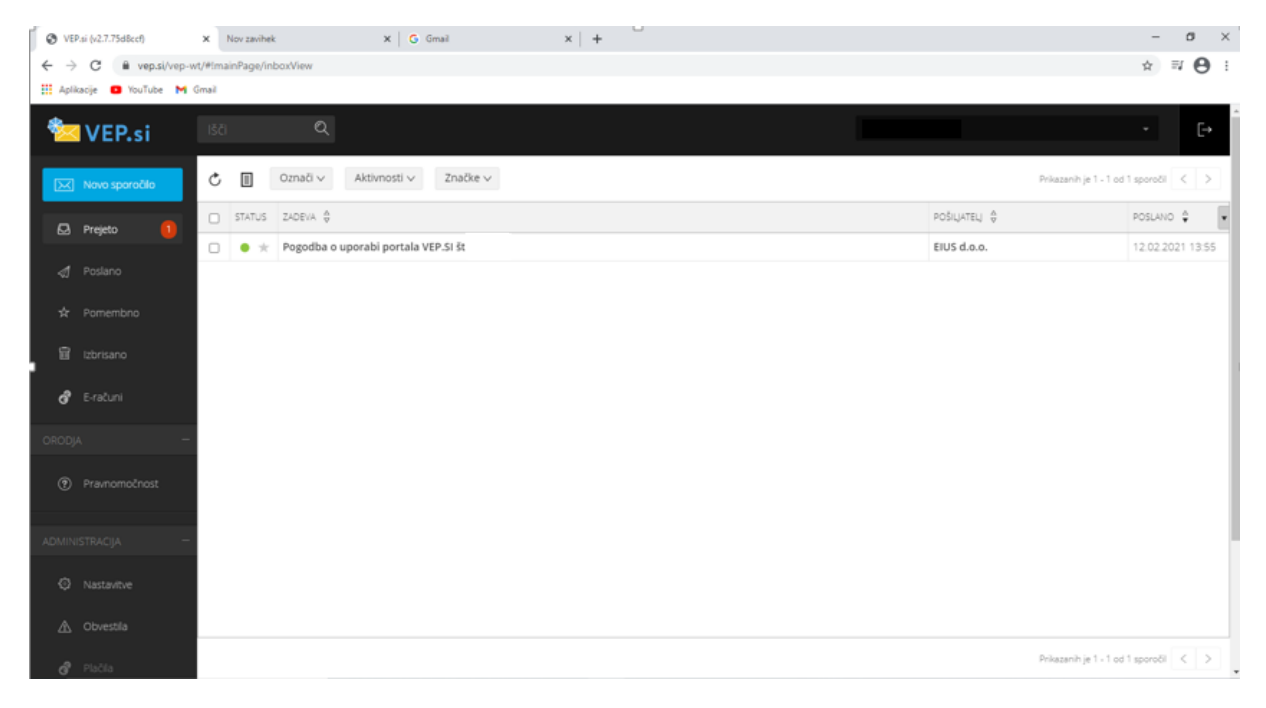

Po uspešni odjavi iz svojega VEP poštnega portala ste spet na osnovni spletni strani:

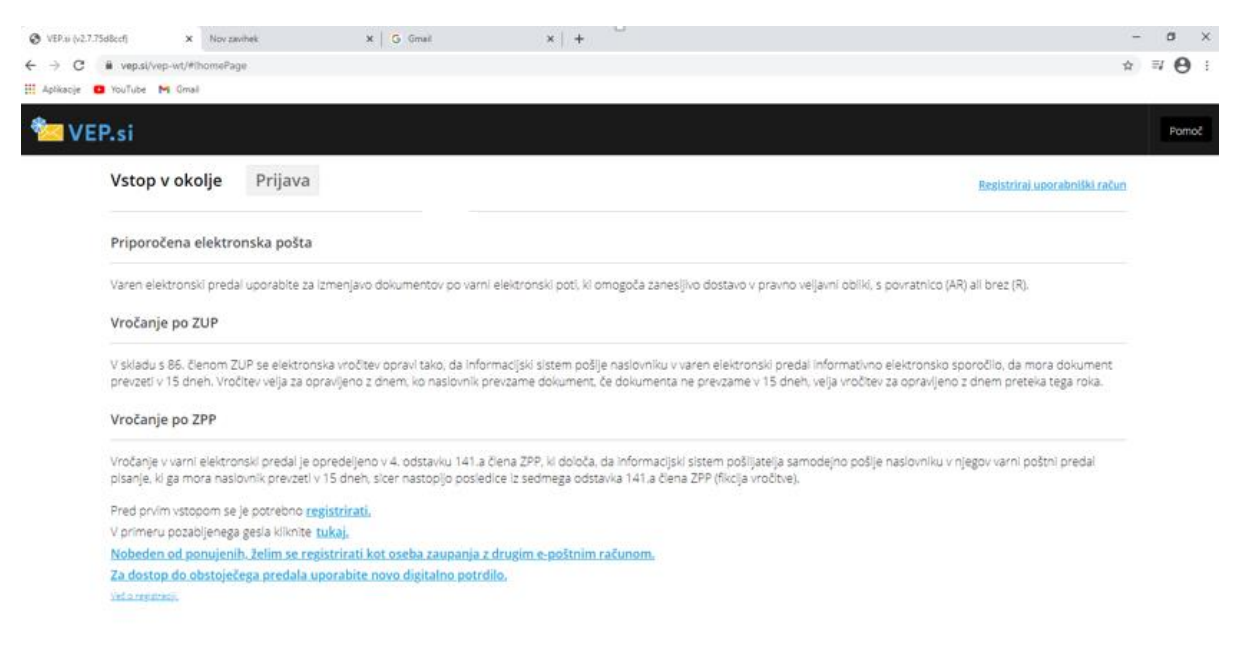

B. V primeru, da se odločite za odprtje elektronskega predala **PoštAR.eu** sledite navodilom na spodnji povezavi:

https://www.postar.eu/si/Help/SecureElectronicMailbox#odprtje-varnega-predala